## Google Duo のインストール手順

 こちらの URL より Google Duo のアプリをダウンロードします。
Android では Google Duo のアプリが初めから入っていることが多い ようです。ホーム画面で「Google」フォルダに入っています。もしアプ リが入っていない場合は、下の URL よりアプリをダウンロードします。
小松島病院ホームページにもダウンロードボタンを貼り付けています。

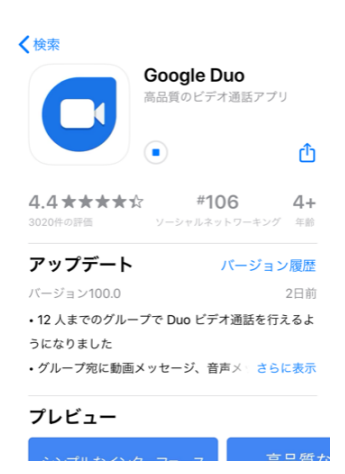

<iPhone> <u>https://apps.apple.com/jp/app/id1096918571</u>

<Android> <u>https://play.google.com/store/apps/details?id=com.google.android.apps.tachyon</u>

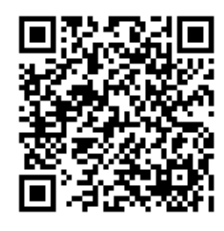

iPhone

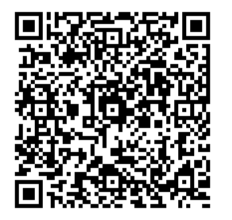

Android

② アプリを起動します。利用規約等をお読みになり、「同意する」を押します。

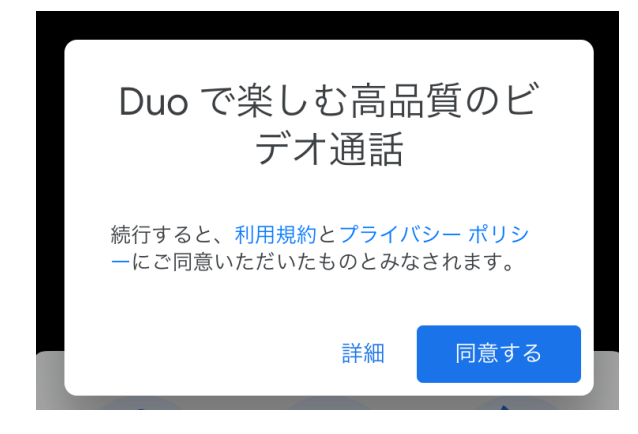

③ 「アクセスを許可」を押します。その後、「カメラ」・「マイク」・「連絡先」・「通知」などの許可 を求められるので、全て「OK」または「許可」を押してください。

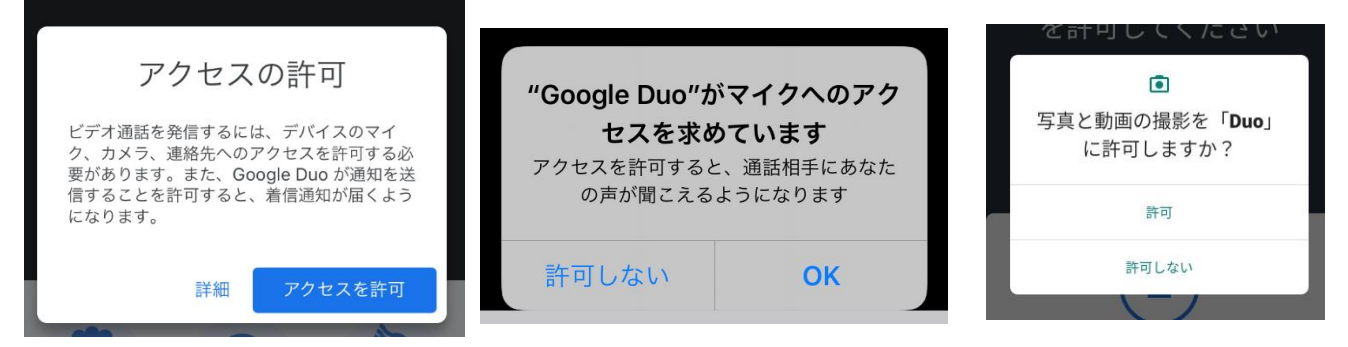

④ 「番号を確認」の画面になったら、使用されるスマートフォンの電話番号を入力して、「次へ」 または「同意する」を押します。SMS(メッセージ)で確認コードが送られてくるので、入力 してください。設定によってはコードが自動入力されます。

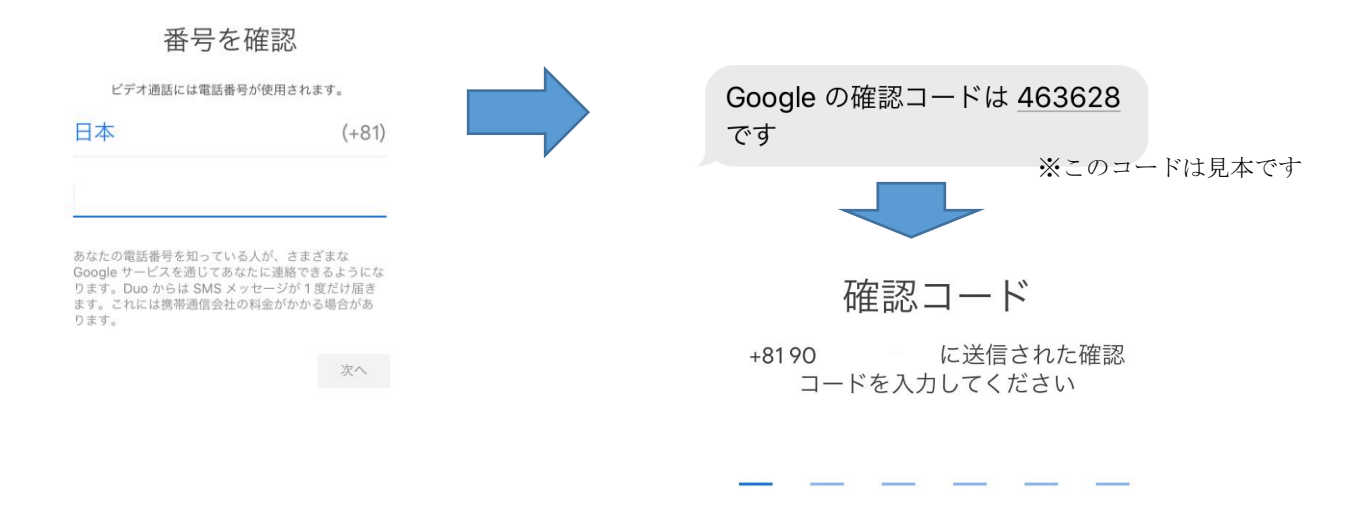

⑤ 下のような画面(内側のカメラの映像が出ます)になったら準備完了です。ご予約の時間になったら病院から発信しますので、アプリは閉じていただけます。

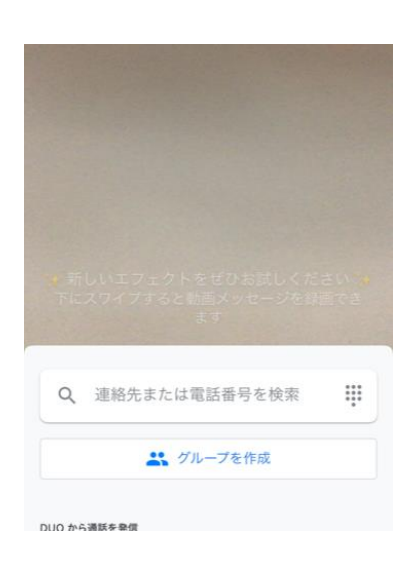

小松島病院